## **Using MyWCC, the Portal**

Click on or (copy the link below and paste it into the address line of your browser).

https://mywcc.sunywcc.edu/psp/epprd/EMPLOYEE/EMPL/h/?tab=PAPP\_GUEST

- 1. In user ID, type your user ID, JJLA.
- 2. In Password, your password.
- 3. Click Sign In.

| 🚖 Favorites                                                     | <i>(</i> МуWCC |
|-----------------------------------------------------------------|----------------|
| Westchester<br>Community College<br>Base University of New York |                |
| Cignon                                                          |                |
| Signon                                                          |                |
| User ID:                                                        | JJLA           |
| Password:                                                       | ••••••         |
|                                                                 | Sign In        |

- 4. If the browser asks about "secure and unsecured" content, click the response that will let you view everything.
- 5. In the resulting screen, click Faculty Center (top of the middle column).

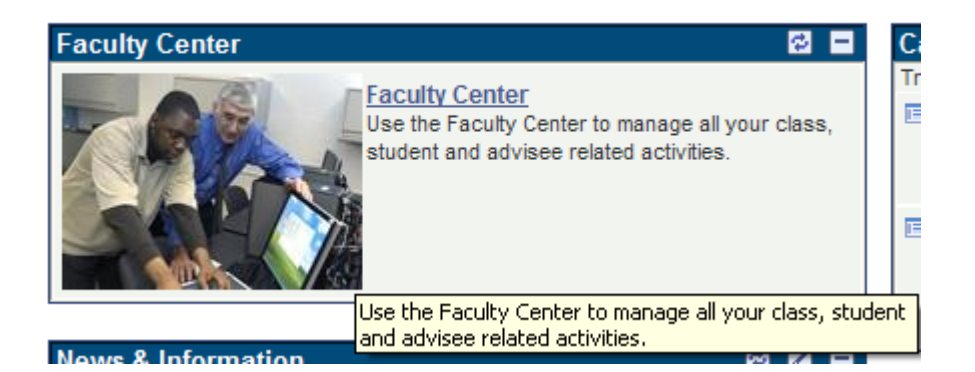

- 6. You will see a listing of the classes you have been assigned.
- 7. For the regular class roster, click the 👬 icon. For the grade roster, click the 🔄 icon. (If this icon does not appear, the grade roster has not been released yet.)
- 8. Click Change Class to get the next roster.
- 9. To return to the beginning page, click Home on the orange/yellow stripe at the top of the screen.

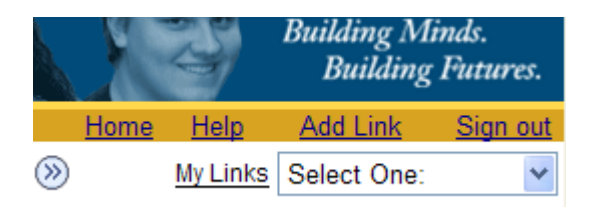

10. To learn more about how to use the Faculty Center, click on **Using the Faculty Center** in the right column of the page that appears.

| Faculty 🔁 🗖                                                                          |
|--------------------------------------------------------------------------------------|
| Documentation for Faculty Members                                                    |
| Attendance Roster Process Guide<br>Business Process Guide                            |
| Reporting Dates for Summer 2011<br>Roster Dates for Summer 2011 / Term 2115          |
| E <u>Attendance Guidance Guide</u><br>Attendance Guidance                            |
| Attendance Memo To Faculty<br>Important information concerning attendance reporting. |
| Grade Roster Process Guide<br>Guide on how to post grades.                           |